# Handleiding SCHOLEN ikv werkplekken gezinszorg verzorgende/zorgkundige duaal

schooljaar 2022-2023

### 1. Timing Leerlingen Duaal verzorgende/zorgkundige werkcomponent gezinszorg

| Juni/juli 2022               | werkplekcoördinatoren ingeven of bewerken (zie pt 3)                                                                                                    |
|------------------------------|----------------------------------------------------------------------------------------------------|
| Juni 2022 – 15 november 2022 | <u>Jongeren op zoek naar duale werkplek ingeven in de tool (zie pt</u><br><u>4)</u> en stand van zaken bekijken op <u>Overzicht van de aanvragen</u><br>(zie pt 5)                                                                         |
| Na 30 november 2022 – 12u    | Alle aanvragen werden behandeld door de diensten. De school<br>kan de definitieve toekenning van werkplekken bekijken in de<br>tool op <u>Overzicht van de aanvragen (zie pt 5)</u>                                                        |
|                              | scholen/leerlingen voor verdere praktische afspraken. (maar<br>aarzel niet om zelf even te polsen als het te lang duurt)                                                                                                    |
|                              | Leerlingen die op 30 november <b>geen werkplek</b> hebben binnen<br>de gezinszorg, kunnen in één van de andere initiatieven terecht<br>binnen een thuiszorgcontext:<br>• thuisverpleging,                                                  |
|                              | <ul> <li>initiatieven die een natuurlijk thuismilieu voor de cliënt<br/>zijn (zoals assistentiewoningen, beschut wonen,<br/>begeleid wonen, vormen van gemeenschapswonen,<br/>leefgroepwerking,)</li> <li>centra voor dagonvang</li> </ul> |
|                              | <ul> <li>centra voor dagverzorging</li> </ul>                                                                                                    |

## 1. Inloggen

Gebruik de tool NIET in je browser van Internet Explorer, maar open de website in Microsoft Edge, Google Chrome, Firefox, Safari, ...

### Eerste keer inloggen:

Dit gebeurt op uitnodiging via het mailadres dat jullie doorgaven aan VIVO. Per school zijn meerdere logins mogelijk. Je ontvangt in de opgegeven mailbox een mail van <u>users@vivosocialprofit.org</u> via de welke je je account kan activeren. Klik in het bericht op 'activeer' en geef een paswoord in.

Het is belangrijk dat je dit snel doet, anders vervalt de link. Je kan de activatielink terug aanvragen door in de tool je mailadres en een willekeurig wachtwoord in te geven. Als je je mailadres nog niet activeerde zal het systeem vragen of de activatiemail opnieuw verstuurd moet worden. Klik op OK.

### Op een later tijdstip inloggen:

Later inloggen kan via: http://stagematching.org

Je logt in met je mailadres. Paswoord vergeten? Geen probleem, klik op 'paswoord vergeten' en je ontvangt een email (check daarbij ook zeker ook je SPAM) via dewelke je je wachtwoord kan vernieuwen.

# 2. Technische problemen:

Onze hulplijn is bereikbaar op werkdagen (behalve op woensdag) tussen 9u30 en 12u en 13u en 15u. Vragen kunnen gesteld worden via mail: <u>stages@vivosocialprofit.org</u> of via 02/2503777 (vraag naar Lesley Vincent of Hilde Vanstalle).

# 3. Werkplekcoördinatoren ingeven of bewerken

Wanneer je ingelogd bent op de stagetool via <u>http://stagematching.org</u>, kan je alle werkplekbegeleiders ingeven. Je geeft eerst alle begeleiders vanuit de school in, dan pas de studenten.

# Stage-/werkplek begeleider

Hier voeg je alle stage-/werkplekbegeleiders van de school toe. Voor elke stage-/werkplekbegeleider geef je de naam, het telefoonnummer en mailadres op. Deze werkplekbegeleider worden later gekoppeld aan

leerlingen.

# Een stage-/werkplekbegeleider kan enkel worden verwijderd als er geen studenten aan gekoppeld zijn.

## 4. Aanvraag voor duale werkplek ingeven

Alle leerlingen met aanvragen voor duale werkplekken worden ingegeven in de tool via <u>http://stagematching.org</u>

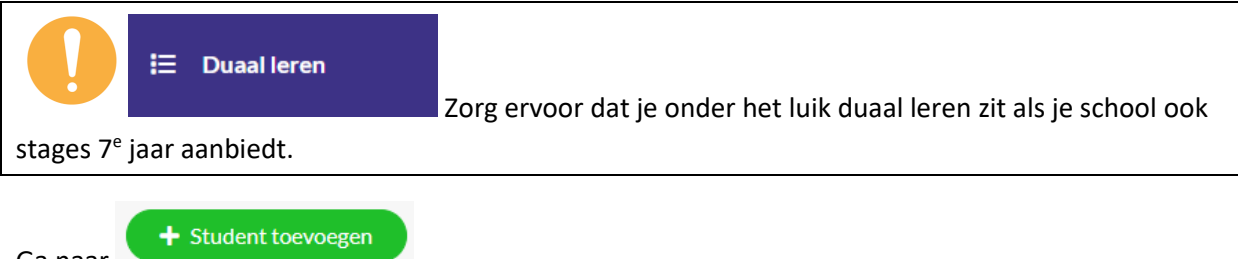

Ga naar

Voor elke student vul je de volgende gegevens in.

### **GEGEVENS STUDENT:**

- Voornaam
- Achternaam
- Rijksregisternummer (Dit wordt opgevraagd in functie van het opmaken van contracten en is enkel zichtbaar als een dienst een leerling heeft aanvaard).

### VERBLIJFADRES:

- Straat
- Postcode

0

- Plaats
- Provincie (dit is een vaste keuzelijst)
  - Welke regio's tot welke provincies horen kunnen we herkennen aan de postcode:
    - Brussels Hoofdstedelijk Gewest: 1000-1299
      - Provincie Vlaams-Brabant: 1500-1999, 3000-3499
    - Provincie Antwerpen: 2000-2999
    - Provincie West-Vlaanderen: 8000-8999
    - Provincie Oost-Vlaanderen: 9000-9999
    - Provincie Limburg : 3500-3999
- Telefoon (Dit wordt enkel gedeeld met de dienst waar de leerling een stageplaats of duale werkplek kreeg toegewezen)
- E-mail (Dit wordt enkel gedeeld met de dienst waar de leerling een stageplaats of duale werkplek kreeg toegewezen)
- Vervoersmiddel (Duid alle vervoersmiddelen aan waarmee de leerling zich verplaatst)
  - Auto
  - Elektrische fiets/bromfiets
  - Fiets
  - Openbaar vervoer
- Veld waar het mogelijk is om opmerkingen toe te voegen (bijvoorbeeld de leerling is kleurenblind, heeft gehoorproblemen, ...)

#### **GEGEVENS STAGE/WERKPLEK**

- Stage-/werkplekbegeleider (dit is een vaste keuzelijst)
- Startdatum
- Einddatum

Wanneer een start of einddatum is ingevuld, kijk je na of de einddatum niet voor de startdatum ligt en dat beide zijn ingevuld.

- Aantal uren/week
- Op welke dagen moet de leerling op de werkplek zijn
- Vorm duaal leren (keuze tussen blok of alternerend)

Klik op

Opslaan

en vul de gegevens van de volgende student in of sluit af.

### 5. Overzicht van de duale werkplekken bekijken

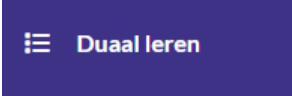

Ga in de tool via <u>http://stagematching.org</u> & Klik op

Hier krijg je een overzicht van alle ingegeven studenten. Van elke student krijg je de volgende gegevens te zien:

| Stage-/werkplek<br>begeleider | Student | Status      | Stageplek    | Stageperiode            | Stagementor | Notities |   |
|-------------------------------|---------|-------------|--------------|-------------------------|-------------|----------|---|
|                               | Jan 3   |             |              | 27/05/2022 - 25/06/2022 |             |          |   |
|                               | Lies 2  | Uitgenodigd | Testdienst 1 | 06/06/2022 - 31/07/2022 |             |          | ľ |

In de kolom **status** staat enkel iets als een dienst de student heeft gemarkeerd als uitgenodigd of aanvaard. We vragen aan de diensten om eerst leerlingen uit te nodigen voor een gesprek en dan nadien aan te geven of de leerling ook effectief aanvaard worden.

In geval van **uitgenodigd**, krijg je de naam te zien van de diensten die de student hebben uitgenodigd. In het geval van **aanvaard**, krijg je de naam van de dienst en eventuele notities te zien. Vanaf dit moment is het niet meer mogelijk om de gegevens van de student te veranderen.

De gegevens van een student die **nog niet werd aanvaard**, kunnen nog steeds worden bewerkt. Vanuit het bewerk scherm is het ook mogelijk om **een student te verwijderen of te markeren als gestopt.** 

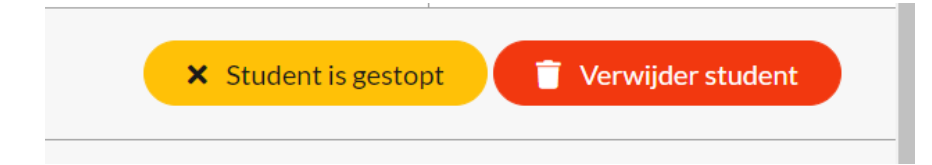

De knop verwijder student dient enkel voor **foutief toegevoegde studenten**. Indien de student de opleiding stopzet, geven we dit aan via de **knop student is gestopt.** 

We vragen aan de diensten om verder contact op te nemen in functie van praktische opvolging van aanvaarde leerlingen. Als het te lang duurt, kan je als school uiteraard zelf ook even informeren.

### 6. Gegevens exporteren via CSV

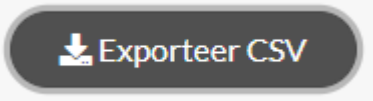

Het systeem download dan een CSV bestand, dit kan je openen in Excel. Het kan zijn dat je nog een aantal instellingen moet wijzigen in Excel om alles goed leesbaar te krijgen. Vaak is het scheidingsteken een probleem (bv. hier de komma)

### Hoe werkt het? Je klikt op 'exporteer CSV.'

Open dit bestand in Excel.

Selecteer de eerste kolom.

|                                                                                                    | ₹I                                                                                                    |
|----------------------------------------------------------------------------------------------------|----------------------------------------------------------------------------------------------------|
| Selecteer bij 'gegevens' in Excel                                                                                                    | olommen 'tekst naar kolommen'                                                                                                    |
| Klik dan vervolgens op                                                                                                    |                                                                                                    |
| - Gescheiden                                                                                                    |                                                                                                    |
| Wizard Tekst naar kolommen - Stap 1 van 3                                                                                                    | ? ×                                                                                                    |
| Het volgende gegevenstype is geconstateerd: Gescheid                                                                                                    | len.                                                                                                    |
| Als dit juist is, kiest u Volgende of kiest u het gegevens<br>gegevens.                                                                                                    | type dat het beste overeenkomt met de                                                                                                    |
| Oorspronkelijk gegevenstype                                                                                                    |                                                                                                    |
| Kies het bestandstype dat het beste overeenkomt met<br>• Tekens zoals puntkomma's o                                                                                                    | : de gegevens:<br>f tabs vormen de scheidingstekens                                                                                                    |
| Vaste breedte velden.<br>Vaste breedte velden worden uitgelijnd in                                                                                                    | kolommen met spaties tussen de                                                                                                    |
| Voorbeeld van geselecteerde gegevens:<br>1 Student, Verblijfplaats, Vervoermiddel,<br>2 Asya Akkoyun, "2530 Boechout - Antwerp<br>3 Christiana Osei, "2060 Antwerpen - Ant<br>4 Finely Valentijn, "2530 Boechout - Ant<br>5 Selina Stroobants, "2630 Aartselaar<br>Annuleren < Vo<br>Duid als scheidingstekens | Status, Stageplek, "Stage-/w<br>en", "Openbaar vervoer",,,, "<br>werpen", "Openbaar vervoer"<br>Antwerpen", "Openbaar vervoer"<br>Antwerpen", "Openbaar vervoer"<br>v<br>brige Volgende > Voltooien<br>'tab', - 'komma' aan |
| Wizard Tekst naar kolommen - Stap 2 van                                                                                                    | 3 ? ×                                                                                                    |
| In dit venster kunt u opgeven welke scheid<br>kunt u zien welke invloed uw instellingen b                                                                                                    | ingstekens voorkomen in uw tekst. In het voorbeeld<br>hebben op de tekst.                                                                                                    |
|                                                                                                    |                                                                                                    |

| <ul> <li>✓ Tab</li> <li>Puntkomma</li> <li>✓ Komma</li> <li>Spatie</li> <li>Overige:</li> </ul> | Dubbele scheidingstekens als één beschouwen T <u>e</u> kstindicator: <sup>■</sup> ✓ |  |
|-------------------------------------------------------------------------------------------------|-------------------------------------------------------------------------------------|--|
| Voorbeeld v <u>a</u> n gegeve                                                                   | 15                                                                                  |  |
| Student<br>Kielle Bierwerts                                                                     | Verblijfplaats Vervoermiddel A<br>3800 Sint-Truiden - Limburg Fiets - Openbaar ver  |  |
| Kjelle Bierwerts                                                                                | 3800 Sint-Truiden - Limburg Fiets - Openbaar ver                                    |  |
| Kjelle Bierwerts                                                                                | 3800 Sint-Truiden - Limburg Fiets - Openbaar ver                                    |  |
| Lore Omloop                                                                                     | 3800 Sint-Truiden - Limburg Fiets - Openbaar ver 🗸                                  |  |
| <                                                                                               | >                                                                                   |  |
|                                                                                                 |                                                                                     |  |
|                                                                                                 | Annuleren < Vorige Volgende > Voltooien                                             |  |

Volgende – standaard -

| Wizard Tekst                                                                  | naar kolomn                                                 | nen - Stap                                                           | 3 van 3                                           |                                                                  |                                             |                                                                        | ?                                                 | >                                      | <        |
|-------------------------------------------------------------------------------|-------------------------------------------------------------|----------------------------------------------------------------------|---------------------------------------------------|------------------------------------------------------------------|---------------------------------------------|------------------------------------------------------------------------|---------------------------------------------------|----------------------------------------|----------|
| In dit venster<br>Gegevenstyp                                                 | kunt u voor e<br>e per kolom<br>d<br>DMJ<br>verslaan bij in | elke kolom                                                           | het geg<br>De oj<br>naar<br>overi                 | evenstype ins<br>otie Standaar<br>getallen, datı<br>ge waarden r | rd conv<br>umwaa<br>naar te<br><u>G</u> ear | verteert num<br>arden naar (<br>kst.<br>vanceerd                       | nerieke wa<br>datums en                           | arden<br>alle                          |          |
| B <u>e</u> stemming:<br>Voorbeeld v <u>a</u>                                  | SAS1                                                        |                                                                      |                                                   |                                                                  |                                             |                                                                        |                                                   | [                                      | Ţ        |
| Standaard<br>Student<br>Asya Akko<br>Christian<br>Finely Va<br>Selina St<br>K | yun<br>a Osei<br>lentijn<br>roobants                        | Standaar<br>Verblijf<br>2530 Boe<br>2060 Ant<br>2530 Boe<br>2630 Aar | d<br>plaats<br>chout<br>werpen<br>chout<br>tselaa | - Antwerpe<br>- Antwerp<br>- Antwerpe<br>r - Antwer              | en<br>pen<br>en<br>rpen                     | Standaaro<br>Vervoermi<br>Openbaar<br>Openbaar<br>Openbaar<br>Openbaar | iddel<br>vervoer<br>vervoer<br>vervoer<br>vervoer | St.<br>St.<br>Lei<br>Lei<br>Lei<br>Lei | ~        |
|                                                                               |                                                             | Anı                                                                  | nuleren                                           | < <u>V</u> orig                                                  | e                                           | Volgende                                                               | > Vo                                              | ltooie                                 | <u>n</u> |

Klik op voltooien.

Het CVS bestand is nu een Excel bestand waarbij je de gegevens van je leerlingen in Kolommen staan.